# Vertretungsplan für Schülerinnen und Schüler

### 1. Internetseite aufrufen

Gehe zunächst auf die Internetseite <u>rhs-kiel.org</u> und melde Dich dort mit Deinen **persönlichen Anmeldedaten für die Schulrechner** (=IServ-Daten) an.

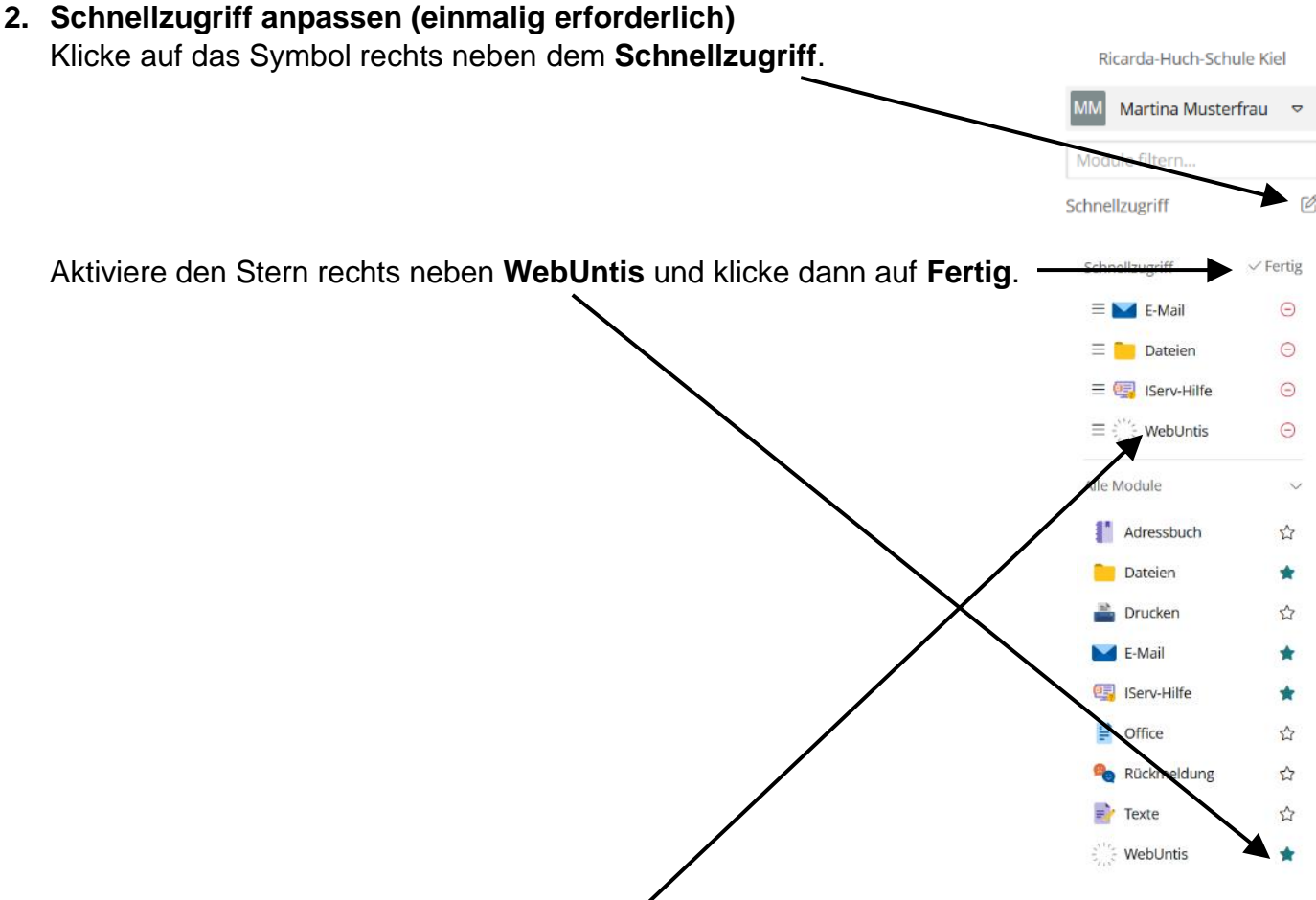

#### 3. WebUntis starten

Starte nun WebUntis, indem Du auf WebUntis klickst.

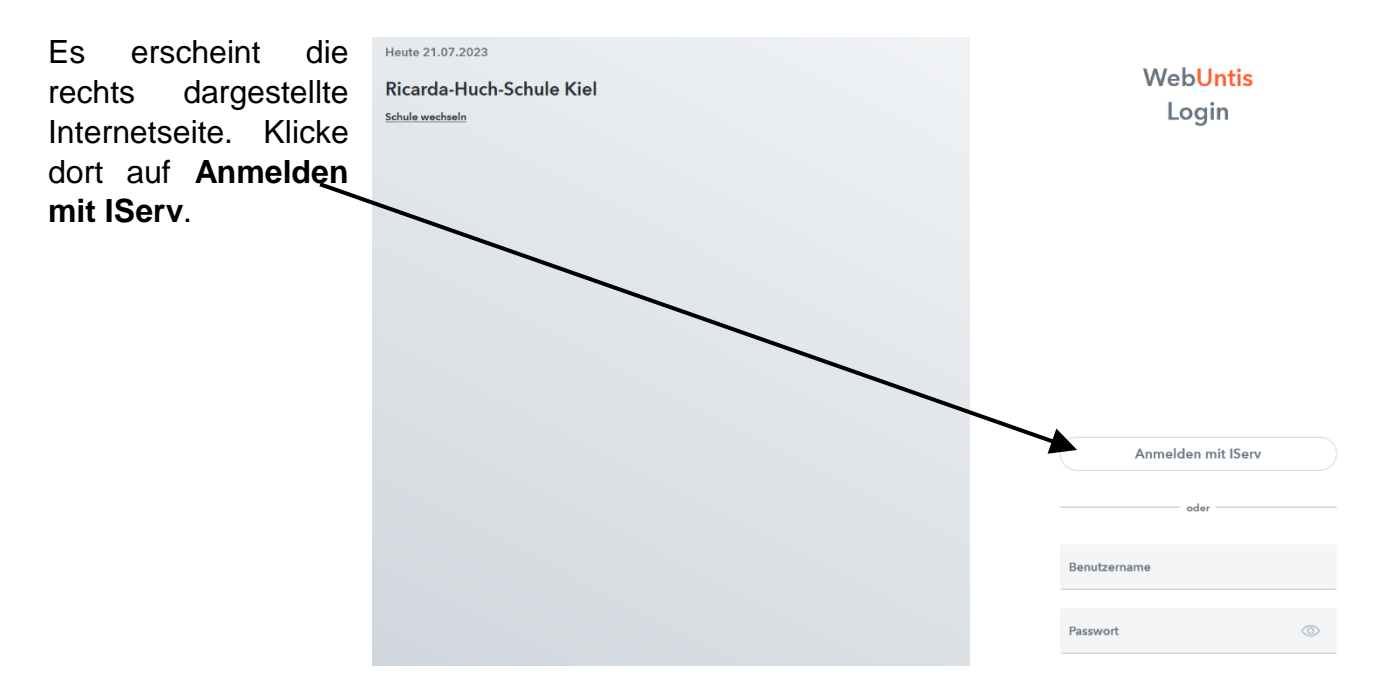

## 4. WebUntis legitimieren

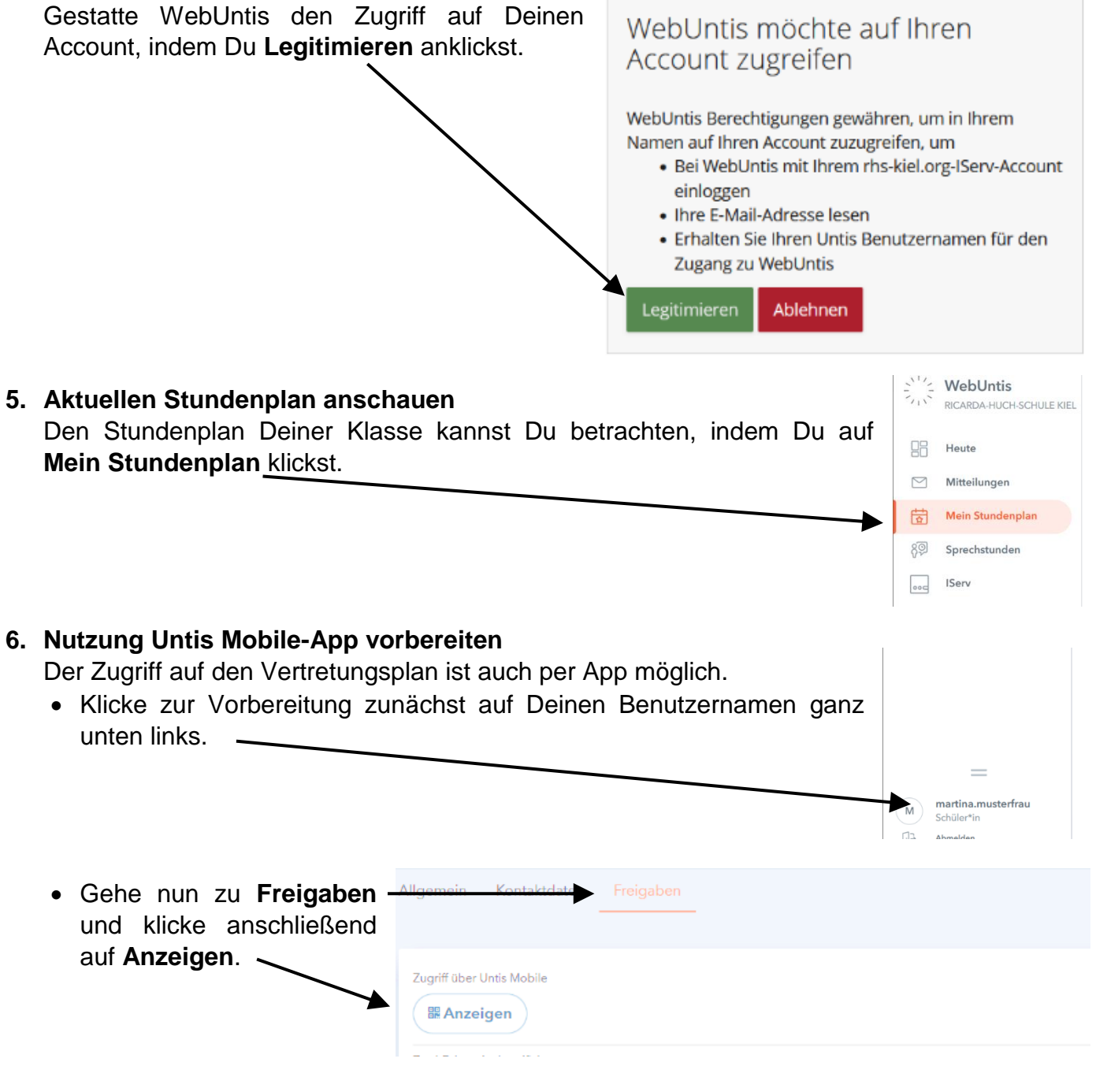

 Es wird nun ein Fenster mit einem QR-Code eingeblendet (siehe Abbildung rechts). Halte dieses Fenster für die kommenden Schritte geöffnet.

Zugriff über Untis Mobile

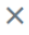

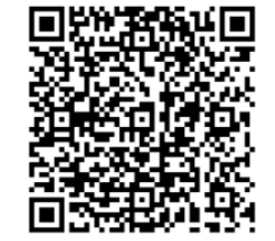

| Schulnummer:2128200 |                          |
|---------------------|--------------------------|
| Schule:             | Ricarda-Huch-Schule Kiel |
| Url:                | minos.webuntis.com       |
| Benutzer:           | martina.musterfrau       |
| Schlüssel:          | FOX2RKLTKTFWOIDK         |

# 7. Untis Mobile-App installieren

Suche nun im jeweiligen AppStore nach der App **Untis Mobile** oder scanne mit Deinem Smartphone oder Tablet einen der beiden QR-Codes.

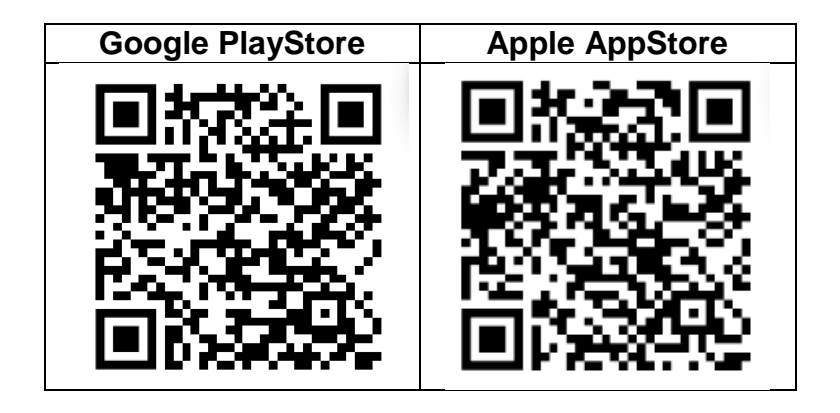

- Installiere anschließend die App und klicke dann auf Anmelden.
- Wähle unten **Anmelden mit QR-Code** und scanne dann den vorbereiteten QR-Code (siehe Schritt 6) ein.